## Descubra como utilizar o VLC Media Player no Windows para automatizar tarefas de mídia

O VLC Media Player é um dos reprodutores de mídia mais versáteis e amplamente utilizados no mundo. Ele é conhecido por sua capacidade de reproduzir praticamente qualquer formato de áudio e vídeo, além de oferecer uma ampla gama de funcionalidades avançadas. Neste artigo, vamos explorar como você pode utilizar o VLC Media Player no ambiente Windows para automatizar tarefas de mídia, como conversão de arquivos e streaming.

# Instalando o VLC Media Player

Antes de começar, você precisa ter o VLC Media Player instalado no seu sistema Windows. Você pode baixar a versão mais recente do VLC Media Player no site oficial: <u>VLC Media Player</u>.

# Executando VLC Media Player via CMD

Uma das funcionalidades mais poderosas do VLC Media Player é a sua capacidade de ser controlado via linha de comando (CMD). Isso permite a automação de várias tarefas de mídia.

#### Exemplo 1: Convertendo um arquivo de vídeo

Vamos supor que você tenha um arquivo de vídeo em formato .avi e queira convertê-lo para .mp4. Você pode fazer isso facilmente usando o VLC via CMD.

- 1. Abra o Prompt de Comando (CMD).
- 2. Navegue até o diretório onde o VLC está instalado. Por padrão, é geralmente C:\Program Files\VideoLAN\VLC.
- 3. Execute o seguinte comando:

vlc -I dummy "C:\caminho\para\seu\arquivo.avi" --sout=#transcode{vcodec=h2 64,acodec=mp3,ab=192,channels=2}:standard{access=file,mux=mp4,dst="C:\cami nho\para\seu\arquivo.mp4"} vlc://quit

Este comando irá iniciar o VLC, converter o arquivo .avi para .mp4, e então fechar o VLC.

### Exemplo 2: Streaming de vídeo

Você também pode usar o VLC para transmitir um vídeo pela rede.

- 1. Abra o Prompt de Comando (CMD).
- 2. Navegue até o diretório onde o VLC está instalado.
- 3. Execute o seguinte comando:

```
    Procedimento.com.br
vlc -vvv "C:\caminho\para\seu\arquivo.mp4" --sout="#standard{access=http,m
ux=ts,dst=:8080}"
```

Este comando irá iniciar o VLC e transmitir o vídeo através do protocolo HTTP na porta 8080. Você pode acessar o stream em qualquer dispositivo na mesma rede, usando o endereço http://seu\_ip:8080.

# Automação com Scripts

Você pode criar scripts em batch para automatizar essas tarefas. Aqui está um exemplo de script batch para converter vários arquivos de vídeo em um diretório:

```
@echo off
setlocal enabledelayedexpansion
set VLC_PATH="C:\Program Files\VideoLAN\VLC\vlc.exe"
set SOURCE_DIR="C:\caminho\para\seus\arquivos"
set DEST_DIR="C:\caminho\para\arquivos\convertidos"
for %%F in (%SOURCE_DIR%\*.avi) do (
    set FILE_NAME=%%~nF
    %VLC_PATH% -I dummy "%%F" --sout=#transcode{vcodec=h264,acodec=mp3,ab=
192,channels=2}:standard{access=file,mux=mp4,dst="%DEST_DIR%\!FILE_NAME!.m
p4"} vlc://quit
)
endlocal
```

Salve este script com a extensão .bat e execute-o. Ele converterá todos os arquivos .avi no diretório especificado para .mp4 e salvará os arquivos convertidos no diretório de destino.

# Conclusão

O VLC Media Player é uma ferramenta extremamente poderosa e versátil que vai muito além de um simples reprodutor de mídia. Com a capacidade de ser controlado via linha de comando, ele se torna uma ferramenta indispensável para qualquer engenheiro de sistemas que precise automatizar tarefas de mídia no ambiente Windows.